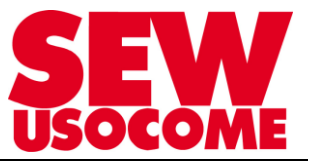

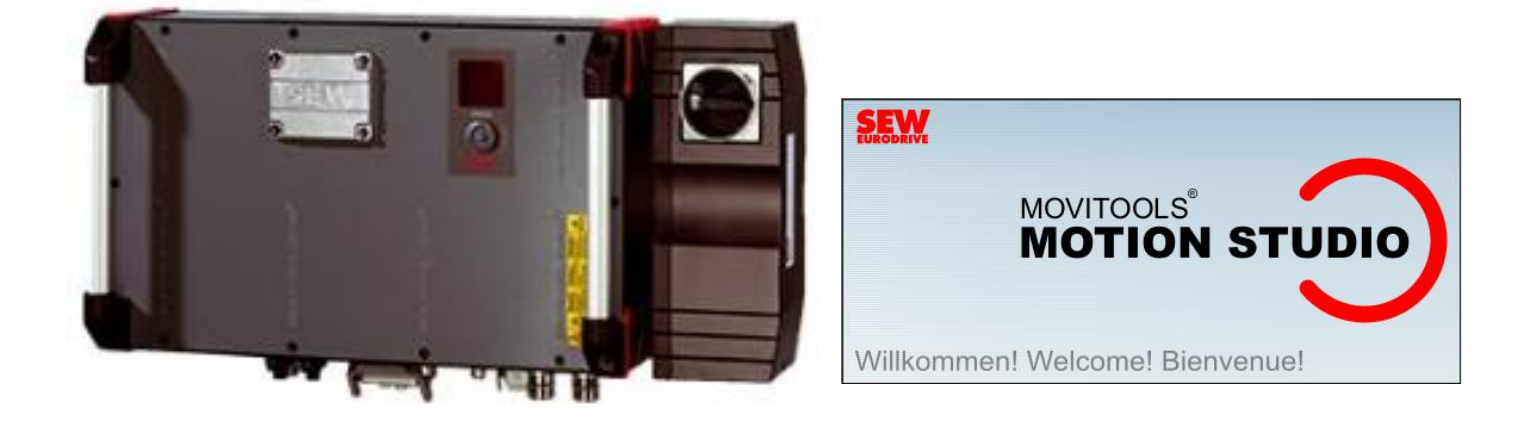

# Gestion des données MOVIPRO ADC avec la SD Card V2.0 - 22/07/2020

Le présent fichier contient un condensé d'informations issues d'un document de la bibliothèque technique SEW-USOCOME.

Nous attirons votre attention sur le fait que ces informations, forcément parcellaires, ne permettent pas à elles seules d'effectuer une mise en service selon les règles de l'art.

Seul le document complet d'origine SEW-USOCOME, dont nous avons veillé à assurer la consistance technique et que nous tenons à votre disposition sur simple demande, pourra être utilisé à cette fin.

Les procédures suivantes ont été faites avec la version logicielle la version logicielle MOVITOOLS<sup>®</sup> MotionStudio 6.30 SP1

**SEW-USOCOME SAS** 

48-54 Route de Soufflenheim B.P. 20185 - 67506 HAGUENAU Cedex ☎ : +33(3) 88 73 67 67 -<u>support.clients@usocome.com</u> <u>www.usocome.com</u>

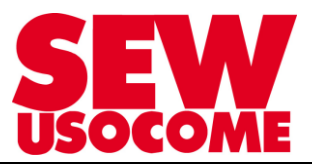

## Sommaire

| 1. | Menu Gestion des données (Online) à partir de l'étage de communication |                                              |   |  |  |  |  |
|----|------------------------------------------------------------------------|----------------------------------------------|---|--|--|--|--|
| 2. | Gestio                                                                 | n des données « IDENTIFIER »                 | 4 |  |  |  |  |
|    | 2.1                                                                    | Cas 1 : Sauvegarde sur SD-Card non effectuée | 5 |  |  |  |  |
|    | 2.2                                                                    | Cas 2 : Sauvegarde sur SD-Card effectuée     | 5 |  |  |  |  |
| 3. | . Gestion des données « Transfert var> PC »                            |                                              |   |  |  |  |  |
| 4. | Fonctions complémentaires                                              |                                              |   |  |  |  |  |
| 5. | Pilotage de la gestion des données par l'automate 1                    |                                              |   |  |  |  |  |
|    |                                                                        |                                              |   |  |  |  |  |

## Modifications

| Date       | Auteur      | Version | Commentaire                                                                                  |
|------------|-------------|---------|----------------------------------------------------------------------------------------------|
| 26/03/2019 | FRANK / ISC | 1.00    | Version initiale                                                                             |
| 22/07/2020 | FRANK / ISC | 2.00    | Chapitre 5 : Description Mot de<br>Contrôle / Mot Etat Gestion des<br>données par l'automate |
|            |             |         |                                                                                              |
|            |             |         |                                                                                              |

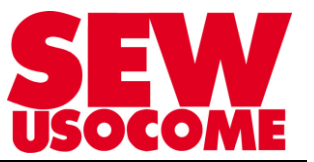

# 1. Menu Gestion des données (Online) à partir de l'étage de communication

| MOVITOOLS® MotionStudio - [Default]*                                                                                                    |                                                                                                    |                                                                                                    |
|----------------------------------------------------------------------------------------------------|----------------------------------------------------------------------------------------------------|----------------------------------------------------------------------------------------------------|
| Projet Editer Réseau Aperçu Utilitaire Réglag                                                                                                    | ges Fenêtre Aide                                                                                                    |                                                                                                    |
|                                                                                                    | - 🗙 📑 Scanning 🖃 🖂                                                                                                    |                                                                                                    |
| Projet / Réseau 4                                                                                                    | Page de démarrage outils                                                                                                    |                                                                                                    |
| Pefault<br>Pefault<br>Peleaul T<br>Movipro SDC                                                                                                    | Créer un nouveau<br>projet ou charger un<br>projet                                                                                                    | Général Comparaison (Online): Outil pour la comparaison des données appareil Gux de paramètres, variables IPOS, etc.)                                    |
| Movpro SUCLI                                                                                                    | Sélectionner mode<br>de connexion et<br>configurer réseau                                                                                                    | Mise en route Athorescence n                                                                                                    |
| Réseau<br>Ethemet                                                                                                    | Gérer les jeux de<br>paramètres                                                                                                    | Gestion des données (Online):<br>Outil pour la gestion des jeux de paramètres<br>indépendante de la gestion des projets<br>Gestion des données (Online): |
| SBus 1                                                                                                    | Travailler avec<br>l'appareil                                                                                                    | Activation exécution technologique (Online):<br>Outil pour l'activation des niveaux d'utilisation<br>des fonctions technologiques                        |
| Sériel 1                                                                                                    |                                                                                                    | Applicatifs                                                                                                    |
| interne                                                                                                    | Editer vue                                                                                                    | Application Configurator (Online):                                                                                                    |
| Projet / Réseau       Projet / Réseau       Projet / Réseau       Projet / Réseau       Projet / Réseau       Projet / Réseau       Projet / Réseau       Projet / Réseau       Projet / Réseau       Projet / Réseau       Projet / Réseau       Projet / Réseau       Projet / Réseau       Projet / Réseau | X Cr Scanning  +  Q<br>Page de démarrage outils<br>Gestion des don<br>Company of the standard of the standard of the | Bel     Gestion des données [Plateau (PFH-E31A)]  nées Gestion des données                                                                               |
| Movipro SUCLI                                                                                                    | SEW GEW                                                                                                    |                                                                                                    |
|                                                                                                    | Fonctions :                                                                                                    |                                                                                                    |
| Réseau<br>Bhenet<br>152 158 10 4 Pisteau<br>EtherCAT<br>SBus 1                                                                                                    | Check                                                                                                    | Identifier :<br>Vérifie si les axes raccordés ont été remplacés.                                                                                         |
| 20: PlateauLT<br>SBus 2<br>Seisel 1                                                                                                    | Upload                                                                                                    | Transfert var>PC :<br>Transfère les paramètres d'axe et de commande sur le<br>support de sauvegarde (carte SD / boîtier A).                              |
|                                                                                                    | Download                                                                                                    | Transfert PC->var. :<br>Transfère les paramètres d'axe du support de sauvegarde<br>dans l'axe.                                                           |

Supprime une copie de sauvegarde existante sur le support de stockage du contrôleur.

Supprimer.

×

🔽 🛛 En ligne

•

ONLINE

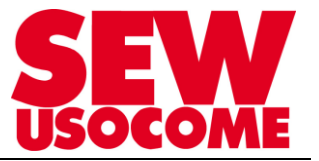

## 2. Gestion des données « IDENTIFIER »

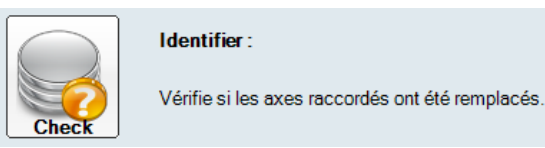

# Utiliser le bouton « Démarrer identification »

| entifier |                     |             |                                                               |                                                                                  |                                                                                  |      |                            |  |
|----------|---------------------|-------------|---------------------------------------------------------------|----------------------------------------------------------------------------------|----------------------------------------------------------------------------------|------|----------------------------|--|
|          | Gestion des données |             |                                                               |                                                                                  |                                                                                  |      |                            |  |
|          |                     |             |                                                               |                                                                                  |                                                                                  |      |                            |  |
|          |                     | Sélection N | Node Adr.                                                     | Type d'appareil                                                                  | Restauration<br>automatique                                                      | Etat | Moment de la<br>sauvegarde |  |
|          | 0                   | 2           | PFH-E31A<br>- Pilotage pa<br>de la fonction<br>- Automatische | r données-process<br>on de gestion des don<br>er Upload der interne<br>Sicherung | nées libéré<br>n Movipro Leistungsteile aktivierer<br>10 min nach letzter Anderu | n.   |                            |  |
|          | 1                   |             | 1 20                                                          | PFA-MD LT                                                                        |                                                                                  |      |                            |  |
|          |                     |             |                                                               |                                                                                  |                                                                                  |      | Démarrer identification    |  |

"Automatischer Upload der internen Movipro Leistungsteile aktivieren"\*

\* : Transfert automatique des paramètres du variateur vers la SD-Card

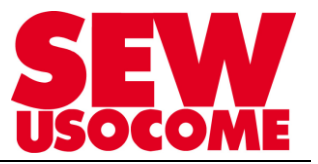

# 2.1 Cas 1 : Sauvegarde sur SD-Card non effectuée

|   | Gestion des données                                                                                                    |  |  |  |  |  |  |  |
|---|----------------------------------------------------------------------------------------------------|--|--|--|--|--|--|--|
|   |                                                                                                    |  |  |  |  |  |  |  |
|   | Sélection Node Adr. Type d'appareil Restauration Etat Moment de la automatique sauvegarde                                                                                                    |  |  |  |  |  |  |  |
| 0 | <ul> <li>PFH-E31A</li> <li>Pilotage par données-process<br/>de la fonction de gestion des données libéré</li> <li>Automatischer Upload der internen Movipro Leistungsteile aktivieren.<br/>Automatische Sicherung 10 min nach letzter Änderung.</li> </ul> |  |  |  |  |  |  |  |
| 1 | 1 20 PFA-MD LT                                                                                                    |  |  |  |  |  |  |  |
|   |                                                                                                    |  |  |  |  |  |  |  |
|   | Gestion des données ×<br>Démarrer identification                                                                                                    |  |  |  |  |  |  |  |
|   | ОК                                                                                                    |  |  |  |  |  |  |  |

2.2 Cas 2 : Sauvegarde sur SD-Card effectuée

| htifier |                     |                   |                                              |                                                     |                                                         |                        |                            |
|---------|---------------------|-------------------|----------------------------------------------|-----------------------------------------------------|---------------------------------------------------------|------------------------|----------------------------|
|         | Gestion des données |                   |                                              |                                                     |                                                         |                        |                            |
|         |                     |                   |                                              |                                                     |                                                         |                        |                            |
|         |                     | Sélection Node    | Adr.                                         | Type d'appareil                                     | Restauration<br>automatique                             | Etat                   | Moment de la<br>sauvegarde |
|         | 0                   | ✓ PFF<br>- ■      | <b>I-E31A</b><br>Pilotage pa<br>de la foncti | ar données-process<br>ion de gestion des données li |                                                         |                        | 26/03/2019 11:34:5         |
|         |                     | 👍 - 🖂<br>Tr<br>au | Activer le té<br>ansfère les p<br>tomatique  | iléchargement automatique o<br>varamètres 10        | des paramètres internes inv<br>min après la dernière mi | erseur M<br>se à jour. | OVIPRO.                    |
|         | 1                   | ⊻ 1               | 20                                           | PFA-MD LT                                           |                                                         |                        | 26/03/2019 11:34:4         |
|         |                     |                   |                                              |                                                     |                                                         |                        |                            |
|         |                     |                   |                                              |                                                     |                                                         |                        |                            |
|         |                     |                   |                                              | Gestion de                                          | ; données X                                             |                        | Démarrer identification    |
|         |                     |                   |                                              | 0                                                   | Identification terminée                                 |                        |                            |
|         |                     |                   |                                              |                                                     | ОК                                                      |                        |                            |

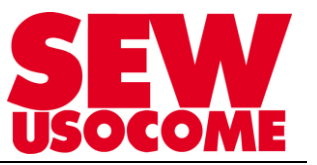

## 3. Gestion des données « Transfert var.-> PC »

La Gestion des Données (Datamanagement) avec Motionstudio est à faire **obligatoirement** à la fin de la mise en service.

Cette fonction transfert le paramétrage entier de la mémoire interne du Movipro ADC vers la SD-Card.

- Elle permet de stocker sur le SD Card :
  - IP-Adresse, le Nom Profinet, la F-adresse
  - La sauvegarde des paramètres et IPOS de la partie variateur

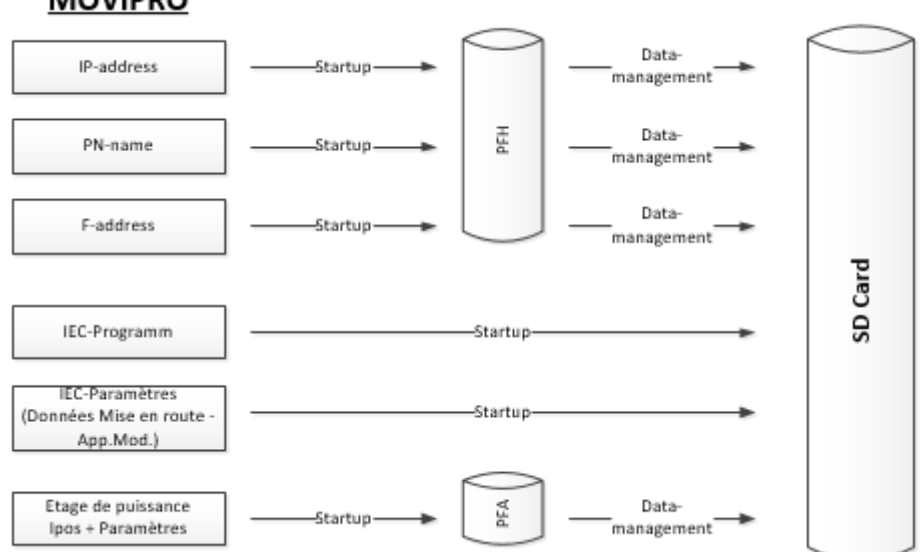

#### MOVIPRO

 Le programme IEC et paramètres associés de l'application Configurator sont directement stockés sur la SD Card

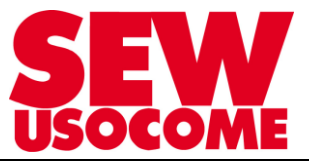

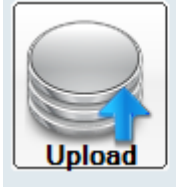

#### Transfert var.->PC :

Transfère les paramètres d'axe et de commande sur le support de sauvegarde (carte SD / boîtier A).

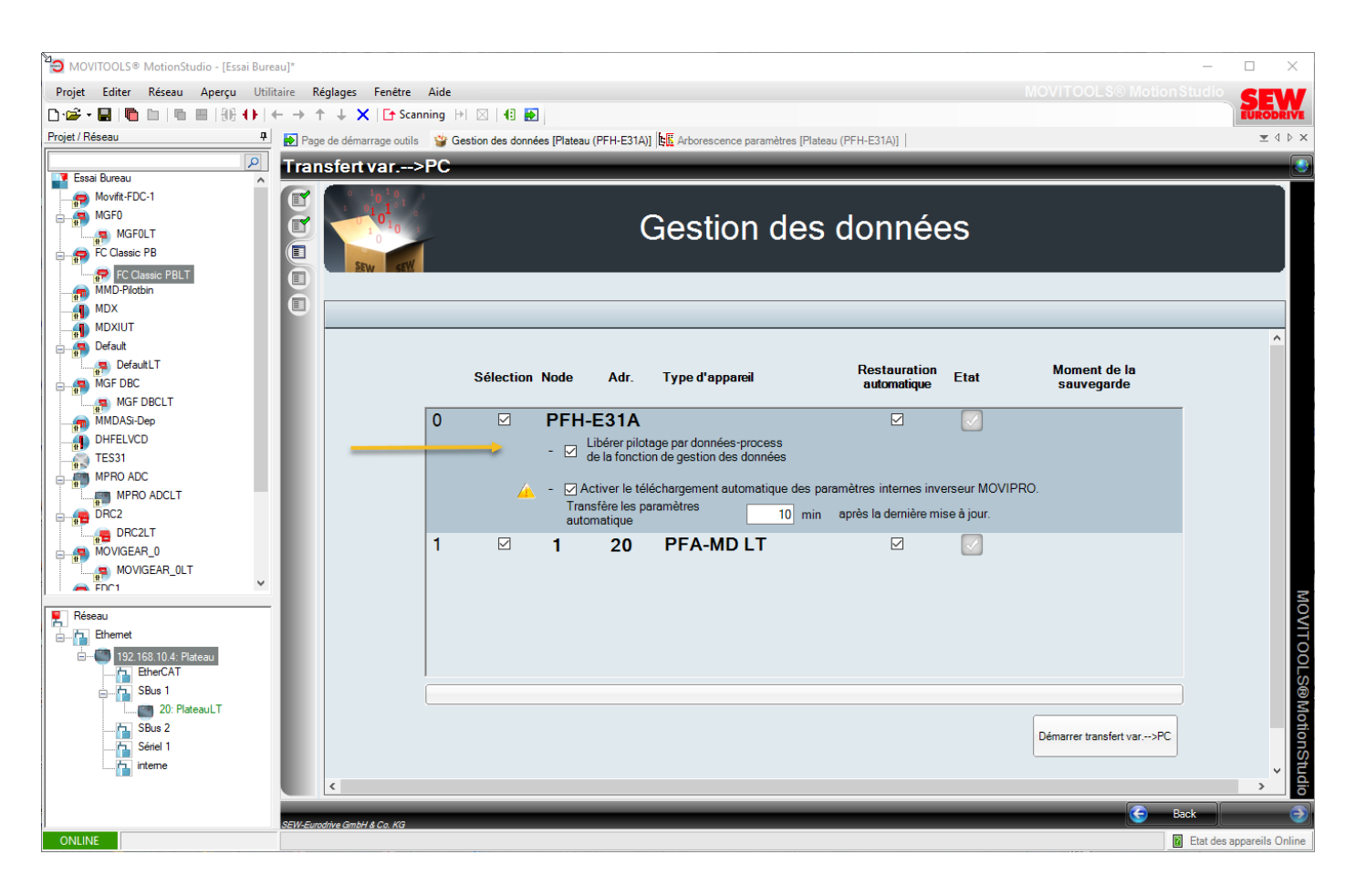

**OPTIONNEL :** Si les commandes de gestion de données doivent aussi être faites à partir de l'Automate:

Cocher la case « Libérer pilotage par données-Process de la fonction de gestion des données ».

|   | Sélection | Node  | Adr.                           | Type d'appareil                                     | Restauration<br>automatique | Etat | Moment de la sauvegarde |
|---|-----------|-------|--------------------------------|-----------------------------------------------------|-----------------------------|------|-------------------------|
| 0 |           | PFH-  | E31A                           | s                                                   |                             |      |                         |
|   |           | - 🛛 🖁 | Libérer pilot<br>de la fonctio | age par données-process<br>n de gestion des données |                             |      |                         |

Bouton « Démarrer transfert var -> PC » : lance le transfert du Movipro ADC vers la SD Card

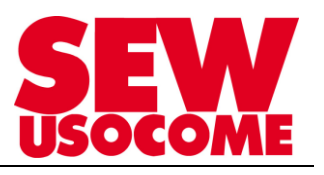

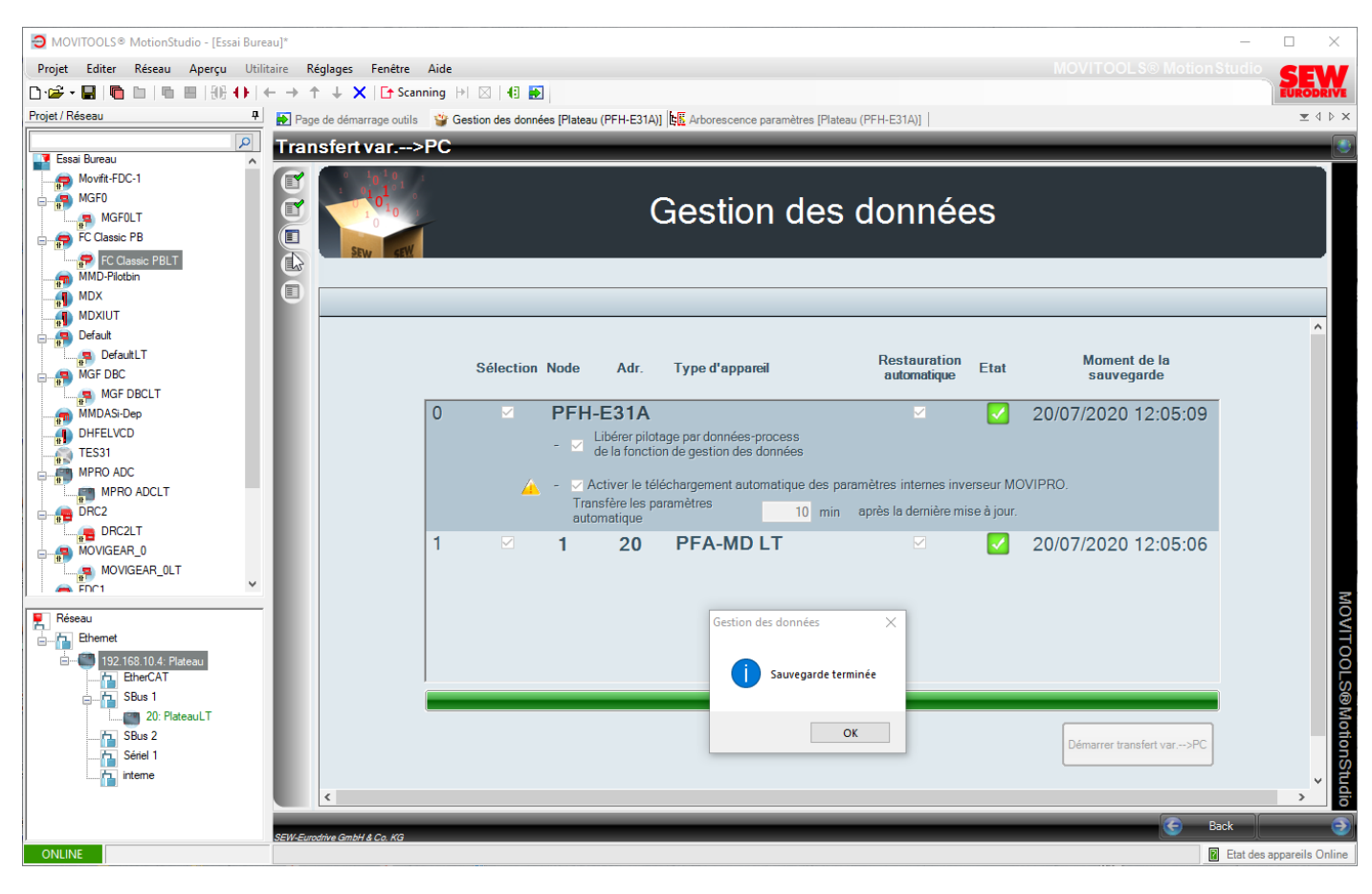

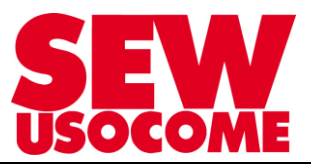

## 4. Fonctions complémentaires

- Transfert PC-> var. (Download = transfert de la SD Card vers la mémoire du Movipro ADC)
- o Supprimer : efface le contenu stocké sur la SD-Card

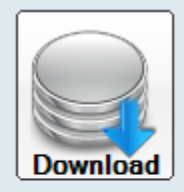

#### Transfert PC->var. :

Transfère les paramètres d'axe du support de sauvegarde dans l'axe.

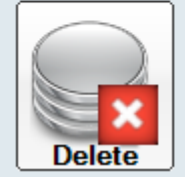

#### Supprimer.

Supprime une copie de sauvegarde existante sur le support de stockage du contrôleur.

REMARQUE : En cas de remplacement de Movipro ADC :

- ⇒ Transplanter la SD Card de l'appareil défectueux vers l'appareil de remplacement.
- ⇒ Opération de démontage/remontage SD Card à faire impérativement hors tension.
- Si la fonction « Restauration automatique » est cochée, le transfert des paramètres stockée sur la SD-Card vers le nouvel appareil est automatique dès la mise sous tension.
   Il n'est pas nécessaire de procéder au « Transfert PC -> Var »

Plus de détails dans :

- Manuel Movipro ADC Profinet.

https://download.sew-eurodrive.com/download/pdf u/19298420.pdf

- Manuel Movipro ADC EthernetIP pu Modbus/TCP.

http://download.sew-eurodrive.com/download/pdf/16998421.pdf

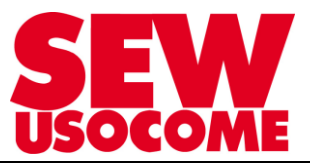

## 5. Pilotage de la gestion des données par l'automate

Pour mettre en service les fonctions de gestion des données (Data-Management) pilotées à partir de l'automate, il faut respecter les points suivants:

#### ⇒ Application Configurator :

 Vérifier que le Movipro ADC est paramétré à l'aide de Application Configurator V180R100 (ou supérieur).

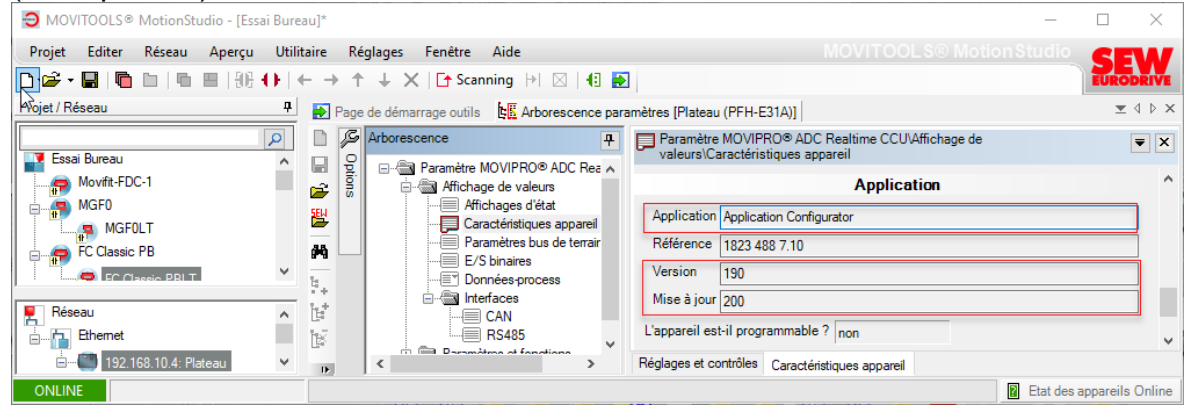

- Lien vers version actuelle de Application Configurator V190R200 : <u>https://www.usocome.com/os/dud/?tab=software&country=FR&language=fr\_fr&software\_gr\_oup=43&search=application Configurator</u>
- Si Application Configurator est inférieur à la V180R100, Mettre à jour le Movipro ADC en rechargeant le paramétrage et le code source de l'Application Configurator en cochant « avec logiciel contrôleur »

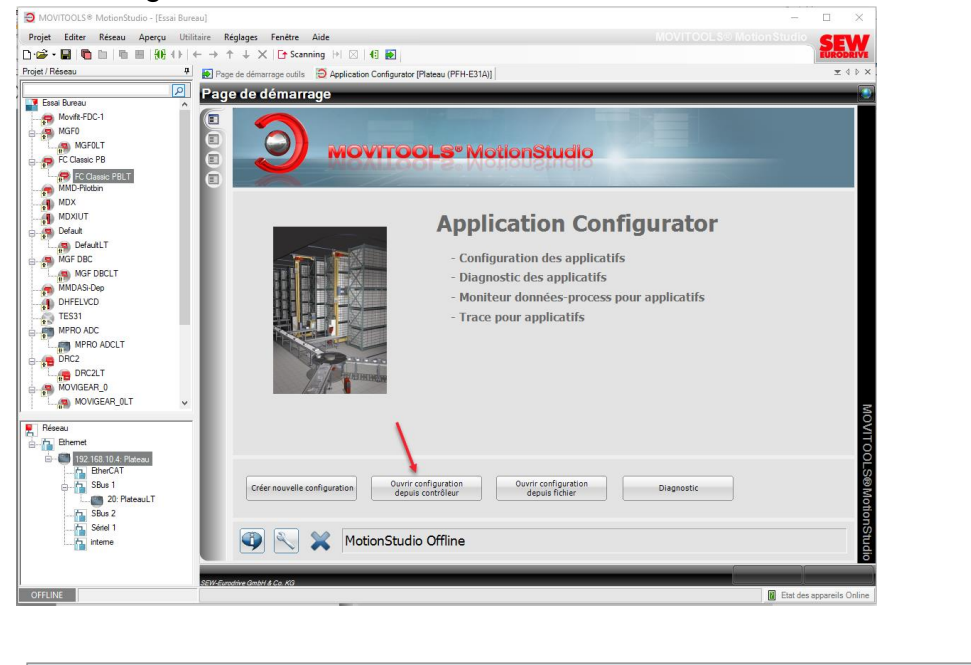

|           | AppNr    | Version | Release | _ | 🗇 Sans logiciel contrôleur (uniquement régla | ges) | 🔘 Uniquement réglages modifiés |
|-----------|----------|---------|---------|---|----------------------------------------------|------|--------------------------------|
| Online 0  | )        | 0       | 0       |   |                                              |      |                                |
| Offline 1 | 18234887 | 180     | 100     |   | Aveclogiciel contröleur                      |      | () Tous les réglages           |

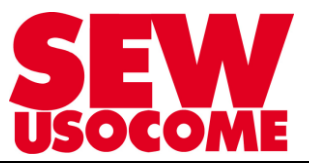

#### ⇒ Sauvegarde sur SD card avec MotionStudio (selon point 3) :

- Faire une 1<sup>ère</sup> sauvegarde faite avec MotionStudio avec activation de « Libérer le pilotage par données-process de la fonction de gestion de données »

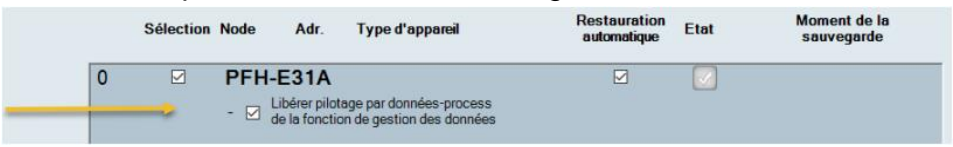

#### Attention:

- Cette fonction peut être activée uniquement par MotionStudio.
- <u>Elle ne peut pas être activée</u> par un bit dans le mot de commande du contrôleur.

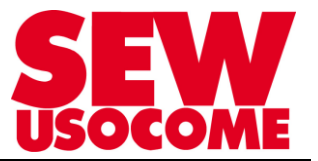

## ⇒ Gestion des données à partir de l'automate

Suivre indication du chapitre 8.2.1 du Manuel Movipro ADC – Profinet (Extrait p149-153) https://download.sew-eurodrive.com/download/pdf\_u/19298420.pdf

#### 8.2.1 Module "Contrôleur SEW"

Le module "Contrôleur SEW" est toujours disponible avec le MOVIPRO<sup>®</sup> ADC et ne peut être supprimé. Le module occupe deux mots données-process et fournit des informations générales concernant l'appareil.

L'illustration suivante montre une vue d'ensemble des sorties-process et des entréesprocess.

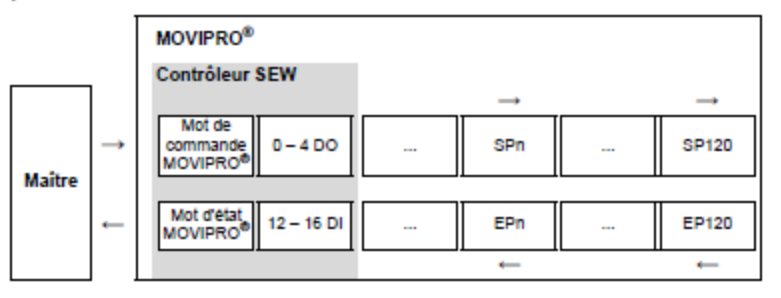

Mot de commande L'illustration suivante indique l'affectation du mot de commande MOVIPRO<sup>®</sup>. MOVIPRO<sup>®</sup>

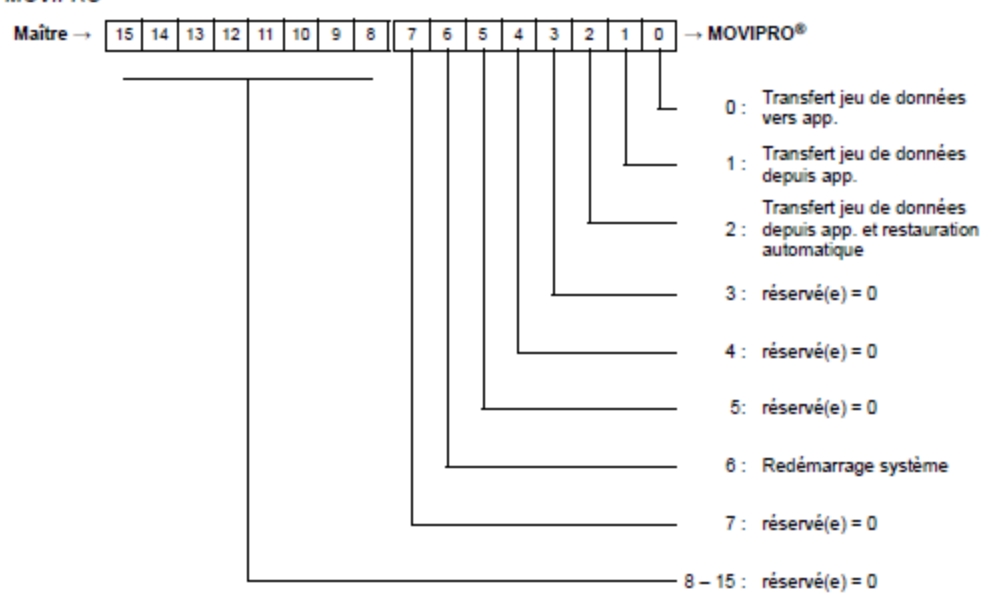

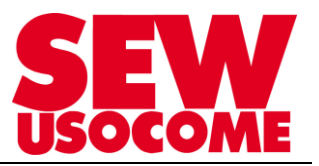

#### ⇒ <u>Principe :</u>

Pour transférer le contenu du Movipro ADC sur la SD-Card :

- l'API doit piloter le bit02 du mot de commande : « Autoreload + Transfert var-> PC jeu de données\* (\* comprendre : Transfert var -> SDCard jeu de données)

Le tableau suivant indique les fonctions du mot de commande MOVIPRO®.

| Bit    | Signification                                                                    | Explication                                                                                                    |
|--------|----------------------------------------------------------------------------------|----------------------------------------------------------------------------------------------------|
| 0      | Transfert jeu de données vers<br>app.                                            | Les données enregistrées sur la carte SD sont<br>transférées vers le MOVIPRO <sup>®</sup> .<br>Attention :<br>Les données peuvent être transférées vers<br>l'appareil uniquement lorsque l'étage de<br>puissance est verrouillé.<br>(verrouillage ou arrêt sûr) |
| 1      | Transfert jeu de données depuis<br>app.                                          | Les données sont transférées depuis le<br>MOVIPRO® vers la carte SD et sauvegardées.                                                                                                    |
| 2      | Transférer le jeu de données<br>depuis l'appareil et restauration<br>automatique | <ul> <li>Les données sont transférées depuis le<br/>MOVIPRO<sup>®</sup> vers la carte SD et sauvegardées.</li> <li>En cas de remplacement d'appareil, les<br/>données enregistrées sur la carte SD sont<br/>transférées vers le MOVIPRO<sup>®</sup>.</li> </ul> |
| 3-5    | réservé(e)                                                                       | 0 = réservé(e)                                                                                                    |
| 6      | Redémarrage système                                                              | Si l'unité de communication et de pilotage "PFH"<br>présente un défaut, le bit passe de 0 à 1, puis<br>repasse à 0 afin de solliciter un reset défaut.                                                                                                    |
| 7 – 15 | réservé(e)                                                                       | 0 = réservé(e)                                                                                                    |

Processus de sauvegarde vers la SD Card (voir çi-après) à l'aide du Mot de Commande, bit 02 :

Sauvegarde des données par spécification des données-process API

Le diagramme suivant montre le processus de sauvegarde des données par spécification des données-process API.

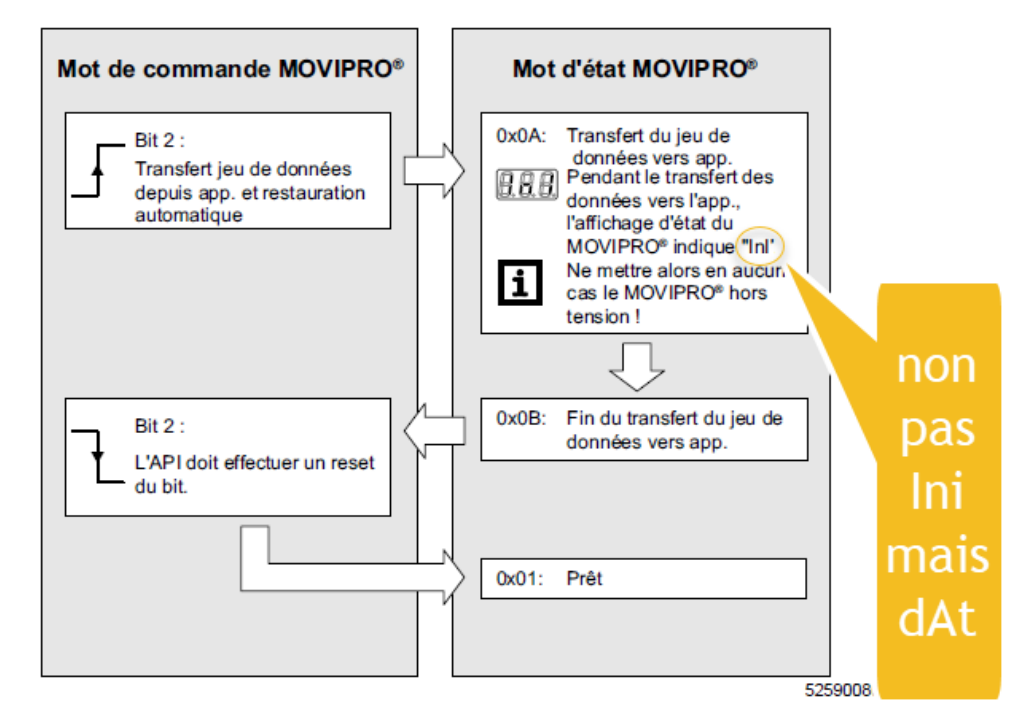

- Le Mot Etat du Movipro ADC indique :
  - 0x0A (transfert paramètres variateurs vers SDCard en cours)
  - 0x0B (transfert paramètres variateurs vers SDCard terminé)
- L'afficheur en façade du Movipro ADC indique « dAt »